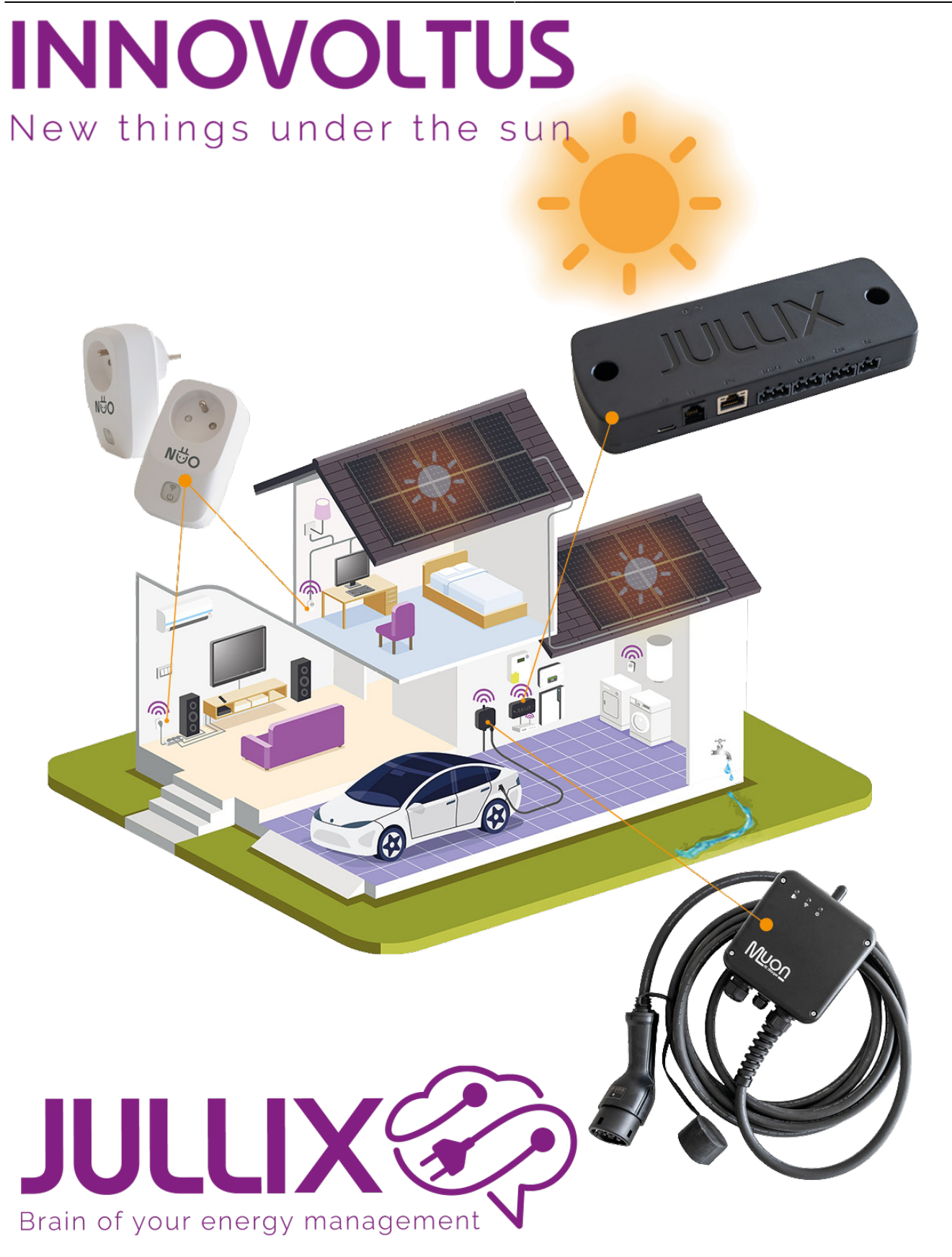

### Instellingen

### Inhoudsopgave

| Instellingen       | <br>3 |
|--------------------|-------|
| Apparaat toevoegen | <br>3 |

# settings Apparaten

## Instellingen

Via settings **Configuratie**(1) van de installatie, onder de sectie **Apparaten**(2) bij **Instellingen**(3) vind je de apparaten terug die deeluitmaken van je Jullix energieregeling. Als je nieuwe apparaten hebt gekoppeld aan je Jullix dan moet je die hier ook toevoegen aan je installatie.

| S MUN JULLIK      | ×              | +                   |                                     |                              |               |       | ∨ - □ X                                                                                                    |
|-------------------|----------------|---------------------|-------------------------------------|------------------------------|---------------|-------|----------------------------------------------------------------------------------------------------|
| ← → C 🔒 mijnjul   | lix.be/configu | ration#device_setti | ings                                |                              |               |       | \$i □ \varTheta Gast 🚦                                                                                                    |
| JULLIX            | ★ 383          | : DEMO installati   | ie - 3th rock from the sun, Solar S | ystem, Earth - Milky Way 🛛 🗸 | 11 K · Q      | 🖭 🕼 🛡 | <b>\$</b>                                                                                                    |
| Configura         | tie            | Appar               | raten                               |                              |               |       |                                                                                                    |
| ଦ୍ଧ Controle      | ~              | Туре                | id                                  | Naam                         |               |       |                                                                                                    |
| D) Laadpaal       | ~              | Db                  | F4:12:FA:68:5D:78                   | Muon N32                     | Online via GW |       | Image: Image: |
| Slimme<br>stekker | ~              | 2                   | F4:12:FA:40:06:E4                   | Jullix V2                    | Online        |       | 🛞 🔋 🌣                                                                                                    |
| Omvormer          | ~              | ٠                   | 3C:E9:0E:77:2F:20                   | TV                           | Online via GW |       |                                                                                                    |
| কি Apparaten      | 2^             | ٠                   | 3C:E9:0E:77:60:F8                   | Boiler                       | Online via GW |       | I                                                                                                    |
| Instellingen      | 3              | Voeg app            | araat toe                           |                              |               |       |                                                                                                    |
| Algemeen          | ~              | Please sel          | ect                                 |                              |               |       | +                                                                                                    |
|                   |                | Claim app           | paraat                              |                              |               |       |                                                                                                    |
|                   |                | MAC-ID              |                                     |                              | POP-code      |       |                                                                                                    |
|                   |                |                     |                                     |                              |               |       | +                                                                                                    |
|                   |                |                     |                                     |                              |               |       |                                                                                                    |

De verschillende apparaten worden hier weergeven, je herkend het type apparaat aan het icoontje dat gebruikt wordt. Naast het type vind je de ID van het apparaat, daarnaast de naam die je hebt ingegeven. Verder zie je de status van het apparaat: Online, Offline of Online via GW. Via de config-knopsettings achter elk apparaat kan je de naam van het apparaat wijzigen mocht je dat willen.

#### Apparaat toevoegen

Als je een nieuw apparaat wil toevoegen dan moet je dat apparaat eerst **Claimen**.

Dit doe je door bij **Claim apparaat** bij MAC-id het ID in te geven van het apparaat(4) bij POP-code(5) geef je de code in die je terug vindt op de stikker. Door te klikken op het plusteken(6) wordt het MAC-ID en de POP-code gecontroleerd en is het apparaat geclaimd. Het apparaat zal ook automatisch toegevoegd worden aan de installatie.

×

Als het het apparaat al hebt geclaimd maar het is nog niet toegevoegd aan de installatie dan kan je het apparaat terugvinden in de sectie **Voeg apparaat toe**. Je klikt in het invoegvak(1), in de lijst selecteer(2) je vervolgens het apparaat, door te klikken op het plusteken(3) wordt het apparaat toegevoegd aan de installatie.

×